1. Paina Koti-painiketta tai pyyhkäise näyttöä alhaalta ylös (uudet 10. gen. laitteet) ja valitse kieli ja sitten Maa tai alue -listasta Suomi

2. Ulkoasu – valitse, miltä haluat tekstin ja kuvakkeiden näyttävän iPadissa. Paina **Jatka.** 

3. Pika-aloitus – valitse Ota käyttöön ilman toista laitetta.

## 4. **Kirjoitetut ja puhutut kielet** – muokkaa asetuksia tarvittaessa tai valitse **Määritä myöhemmin Asetuksissa**

5. Valitse ja määritä laitteeseen Wi-Fi -verkko **Turku Device**. Verkon salasana on tiedossa yksikön TVT-vastaavalla.

6. Odota laitteen aktivointia.

7. Etähallinta - valitse Rekisteröi tämä iPad. Odota laitteen määritystä.

8. Kirjaudu sisään yksikkökohtaisilla tunnuksilla ja salasanalla. Yhdellä tunnuksella voi ottaa käyttöön 15 laitetta, jonka jälkeen otetaan uusi tunnus käyttöön (seuraava juokseva numero: 01, 02 ... 10). Odota laitteen määritystä.

## 9. Valitse Laita sijaintipalvelut päälle ja paina Aloita

10. Odota, että laitteelle asentuu **Yritysportaali**-sovellus. Avaa sovellus työpöydältä ja valitse **Kirjaudu sisään**.

Kirjoita yksikkökohtainen tunnus ja valitse **Seuraava** Kirjoita salasana ja valitse **Kirjaudu sisään** Paina **OK** ja valitse avautuvasta ponnahdusikkunasta **Salli** Valitse **Aloita**, odota hetki ja paina **Valmis** 

 Laite on nyt käyttökunnossa. Voit asentaa sovellus Yritysportaalista valitsemalla sovelluksen ja painamalla **Asenna.** Valikosta näet asennuksen tilan. Ohjelman asennuksen edistymistä voit seurata myös iPadin aloitusnäytöstä.